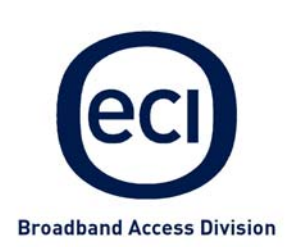

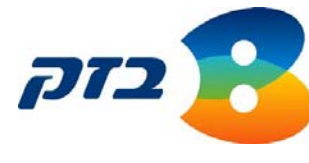

# נתב B-FOCuS Wireless 352+ B-FOCuS MultiPort 342+

מדריך מורחב למנהלי רשת

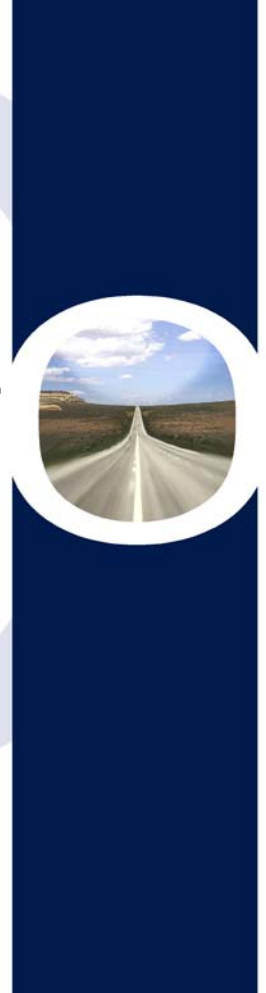

כל הזכויות שמורות לאי.סי.איי טלקום בע"מ, 2005.©

כל הזכויות במידע המופיע בעלון זה שמורות וכפופות לדיני הגנת זכויות הקניין הרוחני המתאימים לרבות מכוח דיני זכויות יוצרים, פטנטים והסכמים פרטניים. אין להעתיק, לצלם, להפיץ או לשכתב עלון זה או את המידע המופיע בו בכל צורה ודרך ללא קבלת רשות אי.סי.איי מראש ובכתב. כמו כן אין לעשות שימוש בעלון זה או במידע המופיע בו שלא למטרה לשמה הוא סופק.

העיצוב והמפרטים הטכניים הינם נתוני היצרן, אי.סי.איי שומרת לעצמה את הזכות לשנותם ללא הודעה מוקדמת ומבלי שתחול עליה חבות כלשהי עקב כך.

מצגים בעלון זה הנוגעים לביצועי המוצר הינם למטרות אינפורמטיביות בלבד ולא ייחשבו, במפורש או במשתמע, כהתחייבות או אחריות היצרן. אחריות היצרן מוגבלת לאחריות המופיעה בהסכם המכירה הפרטני. מסמך זה עשוי להכיל טעיות ו/או השמטות; אי.סי.איי מסירה מעצמה כל אחריות עד לרמה המותרת בחוק או בהתאם להסכם המכר, לכל נזק או אובדן שייגרמו לאדם מחוסר מידע עדכני או אי דיוקים בהוראות ההפעלה שבעלון זה, כמו גם מהתקנה פגומה של הציוד. אי.סי.איי מעדכנת מעת לעת את המידע המופיע בעלון זה, לפיכך אם נתקלת בטעות אנא הודיע על כך לאי.סי.איי.

הערה: יש להתייחס לכל האמור בחוברת זו כבלשון זכר ונקבה כאחד.

רכוש אי סי איי טלקום בע"מ

458006-0909-038 A01

ii

## תוכן העניינים

| 1  | תצורת תוכנה מתקדמת                               | 1  |
|----|--------------------------------------------------|----|
| 2  | קביעת תצורה ל- LAN                               | 2  |
| 2  | 2.1.1 חיבורים חדשים                              |    |
| 2  | 2.1.2 שינויים בחיבורים קיימים (PPP Connection) . |    |
| 4  | חלוקת כתובות IP אוטומטית (DHCP)                  | 3  |
| 5  | כתובת IP של הנתב                                 | 4  |
| 6  | שירותי Firewall/NAT שירותי                       | 5  |
| 7  | תצורת ה- Modem                                   | 6  |
| 8  | תצורה אלחוטית מתקדמת                             | 7  |
| 10 | אופציות מתקדמות                                  | 8  |
| 11 | Wireless Security - בטחון אלחוטי                 | 9  |
| 15 | הכנס והפעל אוניברסלי - UPnP                      | 10 |
| 16 |                                                  | 11 |
| 17 | הפניית פורטים - Port Forwarding                  | 12 |
| 18 | תצורת DMZ                                        | 13 |
| 19 | קביעת מסנני Access Control IP קביעת מסנני        | 14 |
| 20 | לקוחות LAN Clients - LAN.                        | 15 |
| 21 | Bridge Filters - סינון גשרים                     | 16 |
| 22 | Static Routing - ניתוב סטטי                      | 17 |
| 23 | Dynamic Routing - ניתוב דינמי                    | 18 |
| 24 | פקודות מערכת                                     | 19 |
| 26 | <br>19.1 רישום מרחוק                             |    |

458006-0909-038 A01

רכוש אי סי איי טלקום בע"מ

iii

| ניהול משתמשים82                                                                                                 | 20 |
|----------------------------------------------------------------------------------------------------|----|
| עדכון תוכנה                                                                                                    | 21 |
| בדיקת Ping                                                                                                    | 22 |
| בדיקת הנתב 31                                                                                                   | 23 |
| 32 סטטוס                                                                                                    | 24 |
| איתור תקלות                                                                                                    | 25 |
| 25.1 הנתב אינו פועל<br>25.2 נורית ה- DSL Sync מהבהבת אך אינה דולקת קבוע 34<br>25.3 נורית ה- DSL Sync תמיד כבויה |    |

iv

458006-0909-038 A01

רכוש אי סי איי טלקום בע"מ

## 1 תצורת תוכנה מתקדמת

לנתב שלך תכונות מתקדמות רבות. הנתב מסופק בתצורה האופטימלית לעבודה ברשת ביתית; במידה והנתב מותקן בבית ומיועד לגלישת אינטרנט על ידי מספר מחשבים ביתיים אין כל צורך בשינויי תצורה.

מדריך זה מיועד לאנשי רשת מקצועיים בלבד וכולל הסברים לגבי קביעת תצורות מורכבות כאשר קיים צורך בכך.

לאחר כל שינוי תצורה בנתב, יש לבצע פעולת שמירה (Save) כדלהלן:

- לשמירת שינויים בתצורה: <
- .1 ממסך הבית, לחץ על Tools ובחר ב- System Commands.
  - .2 לחץ על Save All.
- 3. כדי שהשינוי שבוצע יופעל, מומלץ לאתחל את הנתב על ידי לחיצה על Tools / System Commands / Restart

1

רכוש אי סי איי טלקום בע"מ

## 2 קביעת תצורה ל- LAN

#### 2.1.1 חיבורים חדשים

הנתב שלך יכול לתמוך בשמונה חיבורים וירטואליים, וזאת במידה וספק השרות שלך תומך בכך. החיבורים מופיעים כ- 1 Connection עד 8 מתומך בכך. החיבורים מופיעים כ- 1

#### (PPP Connection) שינויים בחיבורים קיימים 2.1.2

#### לשינוי חיבור קיים: ≺

 ממסך הבית, לחץ על Setup. לחץ על החיבור (connection) שברצונך לעדכן. ערוך את השינויים הנדרשים ובצע פעולת שמירה.

האופציות המתקדמות אותן ניתן לקבוע עבור חיבורי PPPoA ו- PPPoE מוצגות בטבלה הבאה.

| PPPoE Connection Setup                      |                           |           |        |       |        |        |
|---------------------------------------------|---------------------------|-----------|--------|-------|--------|--------|
| Name: BFOCUS-1<br>Options: 🗹 NAT 🗹 Firewall |                           |           |        |       |        |        |
| PF                                          | PPP Settings PVC Settings |           |        |       |        |        |
| Username:                                   | zi√ <mark>@014</mark>     |           |        | VPI:  | 8      |        |
| Password:                                   | •••••                     | •         |        | VCI:  | 48     |        |
| Idle Timeout:                               | 60                        | secs      |        | QoS:  | UBR 🔽  | ]      |
| Keep Alive:                                 | 10                        | min       |        | PCR:  |        | cps    |
| MAX Fail:                                   | 10                        | times     |        | SCR:  |        | cps    |
| MRU:                                        | 1492                      | bytes     |        |       |        |        |
| On Demand:                                  |                           | Set Route | e: 🗹   |       |        |        |
| Enforce MRU:                                | ◄                         | Debu      | g:     |       |        |        |
|                                             | Connect                   | Disco     | onnect |       |        |        |
|                                             |                           |           |        | Apply | Delete | Cancel |

2

458006-0909-038 A01

רכוש אי סי איי טלקום בע"מ

| ברירת מחדל            | תיאור                                                                                                    | שם             |
|-----------------------|----------------------------------------------------------------------------------------------------|----------------|
| פעיל                  | מאפשר להפעיל או לבטל את ה- Firewall.<br>מומלץ מאוד לא לבטל את הגנת ה- Firewall.                                                                                                    | Firewall       |
| פעיל                  | מאפשר תרגום כתובות IP, ומאפשר הגנה על הרשת<br>הפנימית מפני חדירה למחשבי הרשת.                                                                                                    | NAT            |
| כבוי                  | מאפשר מצב הפעלה On-Demand. החיבור מתנתק<br>אוטומטית אם לא קיימת פעילות במשך זמן<br>ה- Idle Timeout הנקוב.                                                                                                    | On-Demand      |
| 60 שניות              | אם אין פעילות במשך 'n' שניות, החיבור מתנתק.<br>ערך זה משמש יחד עם פונקצית ה- On-Demand.<br>על מנת לוודא שהחיבור פעיל באופן קבוע הכנס '0'.                                                                            | Idle Timeout   |
| 10 דקות               | כאשר On-Demand אינו מאופשר, ערך זה קובע את<br>זמן ההמתנה לניתוק, כשאין חיבור לספק השירות. על<br>מנת לוודא חיבור מתמיד, הכנס '0'.                                                                                     | Keep Alive     |
| מופעל                 | הפוך חיבור זה לחיבור ברירת המחדל.                                                                                                    | Set Route      |
| 1492                  | יחידת קבלה מקסימלית (Maximum Receive Unit)<br>של חיבור ה-DSL. ערך זה נקבע במשא ומתן, והוא<br>מבקש מהספק לשלוח חבילות בעלות מקסימום של 'n<br>' בייטים. תחום הערכים הוא מ-128 ועד 1500<br>(קיימים ספקים שדורשים יותר). | MRU            |
| PPPoE<br>בלבד<br>כבוי | מאלץ את כל תנועת ה- TCP להתאים ל- MRU PPP<br>על ידי שינוי ה- TCP Maximum Segment Size<br>ל- MRU PPP.                                                                                                    | Enforce<br>MRU |
| כבוי                  | מאפשר את פונקציות ה- Debug לחיבורי PPPoE<br>ו- PPPoA.                                                                                                    | Debug          |

3

#### טבלה 1. אופציות לחיבור חדש

רכוש אי סי איי טלקום בע"מ

## (DHCP) אוטומטית IP אוטומטית 3

כברירת מחדל, פונקצית ה- DHCP Server (בצד ה- LAN) הינה מאופשרת. אם קיים ברשת שלך DHCP Server, עליך להפסיק את פעולתו של אחד מהשניים, אחרת הרשת לא תתפקד כראוי.

#### :DHCP Server - אפשור או חסימת ה

1. ממסך הבית, לחץ על **Setup**. מ- LAN Setup, לחץ על DHCP Configuration . מופיע חלון ה- DHCP Configuration:

| DHCP Configuration            |                               |  |  |
|-------------------------------|-------------------------------|--|--|
| <ul> <li>Server On</li> </ul> | Start IP: 10.0.0.1            |  |  |
|                               | End IP: 10.0.0.137            |  |  |
|                               | Lease Time: 3600 Seconds      |  |  |
|                               | Router as Domain Name server. |  |  |
|                               | DNS 1:                        |  |  |
|                               | DNS 2:                        |  |  |
|                               | Router as Default Gateway.    |  |  |
|                               | Gateway :                     |  |  |
|                               |                               |  |  |
| 🔘 Relay On                    | Relay IP: 20.0.0.3            |  |  |
|                               |                               |  |  |
| O Server and Relay            | y Off                         |  |  |
|                               | Apply Cancel                  |  |  |
|                               |                               |  |  |

- 2. סמן Berver On, על מנת לאפשר את ה- DHCP Server של הנתב.
   2. הכנס Start IP ו- Start IP הנתב יחלק כתובות IP למחשבים
   3. המקומיים, החל מ- Start IP וכלה ב- End IP.
- ממן Relay On, על מנת לחסום את ה-DHCP Server של הנתב.
   במצב זה הנתב אחראי להפנות בקשות ותשובות בין לקוחות DHCP
   ל-DHCP Server של הרשת.
  - . סמן Server and Relay Off, על מנת לקבוע תצורה באופן ידני. 4

רכוש אי סי איי טלקום בע"מ

458006-0909-038 A01

### 4 כתובת IP של הנתב

- אל הנתב: IP החלפת כתובת ה- 🛛
- 1. ממסך הבית, לחץ על Setup. מ- LAN Setup, לחץ על IP Management. מופיע חלון ה- IP Management IP.

| Management IP    |                   |  |
|------------------|-------------------|--|
|                  |                   |  |
| IP Address:      | 10.0.0.138        |  |
| Netmask:         | 255.0.0.0         |  |
| Default Gateway: |                   |  |
| Hostname:        | mygateway         |  |
| Domain Name:     | ar7               |  |
| Physical Port1:  | Disabled 🔽        |  |
| Physical Port2:  | Disabled 💙        |  |
| Physical Port3:  | Disabled 💙        |  |
| Physical Port4:  | 100/Full Duplex 💌 |  |
|                  |                   |  |
|                  | Apply Cancel      |  |

.2 ערוך את השינויים הרצויים לך.

רכוש אי סי איי טלקום בע"מ

שם המארח (Hostname), יכול להיות כל שם שהו בעל תווים אלפאנומריים שאינו מכיל רווחים. ה- Domain Name משמש יחד עם שם המארח בכדי להגדיר את הנתב באופן בלעדי.

על מנת לגשת לדף האינטרנט של הנתב ניתן להקיש את כתובת ה- IP של הנתב, או את myGateway.ar7 שם המארח יחד עם ה- Domain Name.

458006-0909-038 A01

### Firewall/NAT שירותי 5

ניתן לבטל את שירותי ה- Firewall/NAT עבור כל חיבורי הנתב.

- :Firewall/NAT ביטול שירותי 🔫
- 1. ממסך הבית, לחץ על LAN Setup. מ- LAN Etup, לחץ על Firewall/NAT Services. מופיע חלון ה- Firewall/NAT Services.

| Firewall/NAT Services             |   |
|-----------------------------------|---|
| 🗹 Enable Firewall and NAT Service |   |
| Apply Cancel                      | ) |

2. אם סימנת Enable Firewall and NAT Services, עליך לקבוע תצורה לשירותים אלו עבור כל חיבור בנפרד. אם לא סימנת Enable Firewall and NAT Services, שירותים אלו חסומים באופן גלובלי.

6

רכוש אי סי איי טלקום בע"מ

## 6 תצורת ה- Modem

#### :Modem -- קביעת תצורת ה-

ממסך הבית, לחץ על WAN Setup, לחץ על WAN.
 מופיע חלון ה- Modem Setup:

| LAN Setup            |                            | T |
|----------------------|----------------------------|---|
| DHCP Configuration   | Modem Setup                |   |
| Management IP        | Select the modulation type |   |
| irewall/NAT Services |                            |   |
| WAN Setup            | O T1413                    |   |
| New Connection       | O GDMT                     |   |
| Modem Setup          | O GLITE                    |   |
| Connection 1         | • MMODE                    |   |
| Log Out              | Apply Cancel               |   |
|                      |                            |   |
|                      |                            |   |

שים לב: אין לשנות את ברירת המחדל. שינוי ברירת המחדל יפגע בסנכרון המודם !

7

458006-0909-038 A01

רכוש אי סי איי טלקום בע"מ

### תצורה אלחוטית מתקדמת 7 (B-FOCuS Wireless 352+ עבור דגם:

#### קביעת אפשרויות מתקדמות לחיבור האלחוטי: 🤸

- .1. ממסך הבית, לחץ על **Setup**. מ- LAN Setup, לחץ על Wireless. מופיע חלון ה- Wireless Setup.
- 2. לחץ על **Advanced** מתרחב וכעת ניתן .2 לקבוע בו תצורה של פרמטרים נוספים המתייחסים לחיבור האלחוטי.

|   |                                                                                                    | Wireless Setup                                        |
|---|----------------------------------------------------------------------------------------------------|-------------------------------------------------------|
|   | Enable AP:<br>SSID:<br>Domain:                                                                                                    | Channel: 6 V<br>BFOCUS<br>ETSI                        |
|   | Beacon Period:<br>DTIM Period:<br>RTS Threshold:<br>Frag Threshold:<br>Power Level:<br>b/g Mode:<br>Hidden SSID:<br>User Isolation: | 200<br>2<br>2347<br>2346<br>Full V<br>Mixed V         |
| + | Note: you must Resta                                                                                                    | art Access Point for Wireless changes to take effect. |
|   |                                                                                                    | Apply Cancel                                          |

8

458006-0909-038 A01

רכוש אי סי איי טלקום בע"מ

- המכילים נתוני Beacon Period הא פרק הזמן שבין נתוני Beacon המכילים נתוני בקרה. אין לשנות תצורה זאת.
- אין לשנות Delivery Traffic Indication Map אין לשנות .4 תצורה זאת.
- 5. Request to Send הוא RTS Threshold. 5
- נועד לשפר את התפוקה של החיבור האלחוטי. 6. אין לשנות תצורה זאת.
- 7. Power Level: במידה וכל המחשבים ברשת האלחוטית נמצאים קרוב לנתב, ניתן להפחית את עוצמת האות האלחוטי על מנת למנוע מאנשים זרים קליטה ממרחק.
- 8. קבע את b/g mode בהתאם לסוגי הכרטיסים האלחוטיים המותקנים. במחשבים. במידה ומותקנים במחשבי הרשת שלך כרטיסי wireless LAN משני התקנים, קבע Mixed.
  - סמן Hidden SSID בכדי למנוע שידור שם הרשת האלחוטית. דבר זה יקשה על זרים לזהות את הרשת שלך.

9

רכוש אי סי איי טלקום בע"מ

## 8 אופציות מתקדמות

#### א הצגת אופציות מתקדמות: 🗸

• ממסך הבית, לחץ על Advanced. מופיע מסך ה- Advanced:

| Wireless Security   | [                                                                                        |                                                                                    |  |  |
|---------------------|------------------------------------------------------------------------------------------|------------------------------------------------------------------------------------|--|--|
| Wireless Management |                                                                                          | Advanced                                                                           |  |  |
| UPnP                | The Advanced section lets you configure advanced features like RIP, Firewall, NAT, UPnP, |                                                                                    |  |  |
| Port Forwarding     | IGMP, Bridge Filters, and                                                                | LAN dients.                                                                        |  |  |
| Advanced Security   | Wireless Security                                                                        | Select to configure Wireless Security.                                             |  |  |
| Access Control      | Wireless                                                                                 |                                                                                    |  |  |
| LAN Clients         | Management                                                                               | Select to configure wireless Management.                                           |  |  |
| Bridge Filters      | UPnP                                                                                     | Select to configure UPnP for different connections.                                |  |  |
| Web Filters         | De la Caracteria                                                                         | Select to configure Firewall and NAT pass-through to                               |  |  |
| Multicast           | Port Forwarding                                                                          | your hosted applications.                                                          |  |  |
| Static Routing      | Advanced Security                                                                        | Select to configure Advanced Firewall & NAT features such                          |  |  |
| Dynamic Routing     |                                                                                          | as DM2 and Remote Management.                                                      |  |  |
| Log Out             | Access Control                                                                           | Select to configure Firewall to block your LAN PCs<br>from accessing the Internet. |  |  |
|                     | LAN Clients                                                                              | Select to configure LAN Clients.                                                   |  |  |
|                     | Bridge Filters                                                                           | Select to setup Bridge Filters.                                                    |  |  |
|                     | Web Filters                                                                              | Select to setup web filters.                                                       |  |  |
|                     | Multicast                                                                                | Select to configure Multicast pass-through for different connections.              |  |  |
|                     | Static Routing                                                                           | Select to configure Static routes.                                                 |  |  |
|                     | Dynamic Routing                                                                          | Select to configure RIP.                                                           |  |  |

10

458006-0909-038 A01

רכוש אי סי איי טלקום בע"מ

## Wireless Security - בטחון אלחוטי 9

### (B-FOCuS Wireless 352+ (עבור דגם: )

הנתב שלך תומך בשלוש רמות של בטחון אלחוטי:

- (Wired Equivalent Privacy) שביתי. (Wired Equivalent Privacy) שביתי.
  - 802.1x שיטה המיועדת עבור משתמשים עסקיים בעלי שרת Radius.
- Wi-Fi Protected Area) WPA (Wi-Fi Protected Area) wpa מספקת בטחון אופטימלי ומומלצת עבור משתמשים ביתיים.

#### לקביעת בטחון אלחוטי: 🗵

- .1 ממסך הבית, לחץ על Advanced ובחר ב- Wireless Security. מופיע חלון ה- Wireless Security.
- .2. בחר את רמת הביטחון האלחוטי (security level) הרצויה ולחץ

| Wireless Security   |                                                             |
|---------------------|-------------------------------------------------------------|
| Nireless Management | Wireless Security                                           |
| UPnP                | Colort a Mirologo Cogurity Joyah                            |
| Port Forwarding     | None     WEP     802.1x     WPA                             |
| Advanced Security   |                                                             |
| Access Control      | Note: you must Restart Access Point for Wireless changes to |
| LAN Clients         | lake eneci.                                                 |
| Bridge Filters      | Apply Cancel                                                |
| Web Filters         |                                                             |
| Multicast           |                                                             |
| Static Routing      |                                                             |
| Dynamic Routing     |                                                             |
| Log Out             |                                                             |
|                     |                                                             |
|                     |                                                             |
|                     |                                                             |

11

רכוש אי סי איי טלקום בע"מ

רכוש אי סי איי טלקום בע"מ

3. השלם את הפרטים הנדרשים, בהתאם לרמת הביטחון שבחרת:

#### i. אם בחרת ברמת בטחון WEP, מופיע החלון הבא:

|                     | Home Setup Advanced Tools Status Help                                                                                                    |
|---------------------|----------------------------------------------------------------------------------------------------|
| Wireless Security   |                                                                                                    |
| Wireless Management | Wireless Security                                                                                                    |
| UPnP                | Select a Wireless Security level:                                                                                                    |
| Port Forwarding     |                                                                                                    |
| Advanced Security   |                                                                                                    |
| Access Control      | Enable WEP Wireless Security                                                                                                    |
| LAN Clients         | Authentication Type: Open                                                                                                    |
| Bridge Filters      |                                                                                                    |
| Web Filters         | Select Encryption Key Cipher                                                                                                    |
| Multicast           | 💿 🛛 🔂 64 bits 🔽                                                                                                    |
| Static Routing      | O 64 bits                                                                                                    |
| Dynamic Routing     | O 64 bits 🔽                                                                                                    |
| Log Out             | O 64 hits 🖌                                                                                                    |
|                     | Enter 10, 26, or 58 hexadecimal digits for 64, 128 or 256<br>bit Encryption Keys respectively. e.g., AA AA AA AA AA<br>for a key length of 64 bits. |
|                     | Note: you must Restart Access Point for Wireless changes to take effect.                                                                            |
|                     | Apply Cancel                                                                                                    |

- .a סמן Enable WEP Wireless Security.
  - .b קבע Authentication Type.
- .c בחר Cipher (חוזק קידוד) וחבר שורת ספרות שתשמש כ- Encryption Key (מפתח קידוד). ניתן לחבר עד ארבעה מפתחות קידוד בדרך זאת. סמן אחד מהם במקום המיועד. עליך להכניס את אותה שורת ספרות גם בכרטיסי הרשת האלחוטיים של המחשבים שלך.
  - .d לחץ על Restart Access Point.

458006-0909-038 A01

ii. אם בחרת ברמת בטחון **802.1x**, מופיע החלון הבא:

| Wineless Cogurity   |                                                             |
|---------------------|-------------------------------------------------------------|
| wireless Security   |                                                             |
| Wireless Management | Wireless Security                                           |
| UPnP                | Colort a Mirelage Convrity Javah                            |
| Port Forwarding     | None WEP 802.1x WPA                                         |
| Advanced Security   |                                                             |
| Access Control      | Radius Settings                                             |
| LAN Clients         | Server IP Address:                                          |
| Bridge Filters      |                                                             |
| Web Filters         | Port:  1812                                                 |
| Multicast           | Secret:                                                     |
| Static Routing      | Group Key Interval: 3600                                    |
| Dynamic Routing     | Note: you must Restart Access Point for Wireless changes to |
| Log Out             | take effect.                                                |
|                     | Apply Cancel )                                              |
|                     |                                                             |

.Radius - הקלד Server IP Address של שרת ה- a

13

- b. הקלד מספר Port.
- .c בתיבת ה- **Secret**, חבר שורה של ספרות. עליך להכניס את אותה שורת ספרות גם בכרטיסי הרשת האלחוטיים של המחשבים שלך.
- , בריבת ה- **Group Key Interval**, קבע פרק זמן. בכל פעם שפרק זמן זה מסתיים, שרת ה- Radius שולח Secret חדש לכל הלקוחות האלחוטיים, דבר המקשה על אנשים בלתי מורשים להתחבר לרשת האלחוטית שלך.
  - .e לחץ על Restart Access Point.

רכוש אי סי איי טלקום בע"מ

iii. אם בחרת ברמת בטחון WPA, מופיע החלון הבא:

| Wireless Security   |                                    |
|---------------------|------------------------------------|
| Wireless Management | Wireless Security                  |
| UPnP                | Salact a Miroloss Socurity Joyal   |
| Port Forwarding     |                                    |
| Advanced Security   |                                    |
| Access Control      | Group Key Interval: 3600           |
| LAN Clients         | Note: Group Key Interval is shared |
| Bridge Filters      | by all WPA options.                |
| Web Filters         |                                    |
| Multicast           | O 802.1x Server IP Address:        |
| Static Routing      | Port: 1812                         |
| Dynamic Routing     | Secret:                            |
| Log Out             |                                    |
|                     |                                    |
|                     | String.                            |

אם יש לך שרת Radius וכרטיסי הרשת האלחוטיים שלך תומכים ב- WPA, תוכל לבחור בשיטות הביטחון האלחוטי 802.1x ו- WPA גם יחד.

- a. סמן **802.1x** אם רצונך בכך וחבר שורת ספרות. עליך להכניס את אותה שורת ספרות גם בכרטיסי הרשת האלחוטיים של המחשבים שלך.
- b. סמן **PSK String** וחבר שורת ספרות. עליך להכניס את אותה שורת ספרות גם בכרטיסי הרשת האלחוטיים של המחשבים שלך. בזמן חיבור המתח, הנתב משתמש בשורה שחיברת זה עתה ולאחר מכן הוא מחבר שורת ספרות באופן אוטומטי, דבר המקשה על אנשים בלתי מורשים להתחבר לרשת האלחוטית שלך.
  - .c לחץ על Restart Access Point.

14

רכוש אי סי איי טלקום בע"מ

## UPnP - הכנס והפעל אוניברסלי 10

הכנס והפעל אוניברסלי (UPnP) מאפשר לתנועות NAT ו- Firewall לעבור דרך הנתב עבור יישומים המשתמשים בפרוטוקול זה. אם יש לך מספר חיבורים, בחר בחיבור בו נכנסת התנועה.

#### :UPnP הפעלת 🗸

רכוש אי סי איי טלקום בע"מ

ממסך הבית, לחץ על Advanced ובחר ב- UPnP.
 מופיע חלון ה- UPnP:

|              | UPnP                                                               |
|--------------|--------------------------------------------------------------------|
| To enable UP | P, check the <u>Enable UPnP</u> box and select a connection below. |
| 🗌 Enable     | UPNP                                                               |
| Select       | Available Connections                                              |
| 0            | BFOCUS-1                                                           |
| 0            | BFOCUS-2                                                           |
| 0            | BFOCUS-3                                                           |
| 0            | BFOCUS-4                                                           |
| 0            | BFOCUS-5                                                           |
|              | Apply Cancel                                                       |

. סמן Enable UPnP ובחר את החיבור שינצל את ה- UPnP.

458006-0909-038 A01

### SNMP 11

(B-FOCuS Wireless 352+ (עבור דגם)

אתה יכול לקבוע את אפיון ה- SNMP של הנתב שלך.

- :SNMP קביעת אפיון 🔍
- ממסך הבית, לחץ על Advanced ובחר ב- SNMP מופיע חלון ה-SNMP מופיע חלון ה-SNMP

| UPnP            |                             |  |
|-----------------|-----------------------------|--|
| SNMP            | SNMP Management             |  |
| IP QoS          | Vendor OID: 1 3 6 1 4 1 294 |  |
| Port Forwarding | Name: sntcrouter            |  |
| IP Filters      |                             |  |
| LAN Clients     | Location: germantown,md,usa |  |
| Bridge Filters  | Contact: support@telogy.com |  |
| Multicast       | Idle time out: 40 secs      |  |
| Static Routing  |                             |  |
| ynamic Routing  | Community                   |  |
| Access Control  | Name Access Right           |  |
| Log Out         | public ReadOnly 💌           |  |
| Log out         |                             |  |
|                 |                             |  |
|                 |                             |  |
|                 | Apply Cancel                |  |

16

458006-0909-038 A01

רכוש אי סי איי טלקום בע"מ

### 12 הפניית פורטים - Port Forwarding

הפניית פורטים מאפשרת לך לספק שירותים מקומיים, כדוגמת ה- Web Hosting. כאשר משתמשים שולחים בקשות לרשת שלך, הנתב שלך מפנה אותן למחשב המתאים. ניתן להשתמש בהפניית פורטים גם במצב חלוקת כתובות של DHCP, אך עליך לזכור שכתובת DHCP אינה קבועה. לכן במקרה של שרת Netmeeting לדוגמא, ראוי להקצות כתובת קבועה לשרת זה. זכור גם, שאם משתמש אינטרנט מבקש לגשת ליישום אינטרנטי, עליו להשתמש בכתובת ה- WAN. הפניית פורטים מתרגם את כתובת ה-WAN לכתובת LAN.

- קביעת תצורה של הפניית פורטים עבור יישום: 🧹
- ממסך הבית, לחץ על Advanced ובחר ב- Port Forwarding.
   מופיע חלון ה- Port Forwarding:

|                                                                                                    |                                                                                                    | Port Forv | varding           |               |
|----------------------------------------------------------------------------------------------------|----------------------------------------------------------------------------------------------------|-----------|-------------------|---------------|
| Choose a conne<br>LA                                                                                     | ction: BFOCUS-1 💌<br>N IP: 10.0.0.1 💌                                                                                                    | New IP    | Custom Rules      |               |
| Category                                                                                                 | Available Rules                                                                                                    | 5         |                   | Applied Rules |
| <ul> <li>Games</li> <li>VPN</li> <li>Audio/Video</li> <li>Apps</li> <li>Servers</li> <li>User</li> </ul> | Alien vs Predator<br>Asheron's Call<br>Dark Rein 2<br>Delta Force<br>Doom<br>Dune 2000<br>DirectX (7,8) Games<br>EliteForce<br>EverQuest<br>Fighter Ace II |           | Add ><br>< Remove |               |
|                                                                                                    |                                                                                                    | View      |                   | Apply Cancel  |

- .2. בחר WAN Connection ומחשב מארח.
  - .. הוסף את חוק ה- Firewall הרצוי.
- , אם רצונך לחבר חוק ייחודי, בחר ב- **User** ולחץ על New. קבע פורט, פרוטוקולים, ותיאור לחוק החדש.

רכוש אי סי איי טלקום בע"מ

458006-0909-038 A01

### 13 תצורת DMZ

אם תקבע שמחשב אחד ברשת שלך יהיה "אזור מפורז" (Demilitarized Zone), כל תנועה שאינה מופנית למחשב מסוים ברשת, תנותב למחשב זה. התוצאה היא שמחשב ה- DMZ חשוף לרשת האינטרנט.

#### למחשב ברשת המקומית: 🔸 🛛 א קביעת מצב DMZ למחשב ברשת המקומית:

1. מחלון ה- Advanced Security:

| Advanced Secu                        | ırity                    |
|--------------------------------------|--------------------------|
| Select your WAN Connection: BFOCUS-1 | ×                        |
| Enable DMZ                           |                          |
| Select a LAN IP Address: 10.0.0.     | 1 🔒 New IP               |
| Enable Remote Web                    |                          |
| IP Address: 0.0.0.0                  | Netmask: 255.255.255.255 |
| Enable Remote Telnet                 |                          |
| IP Address: 0.0.0.0                  | Netmask: 255.255.255.255 |
| Enable Incoming ICMP Ping            |                          |
|                                      | Apply Cancel             |

- .2. בחר את חיבור ה- WAN.
  - .. סמן Enable DMZ.
- 4. בחר בכתובת ה- IP של המחשב שברצונך להגדיר כ- DMZ.
  - .5. לחץ על Apply.

רכוש אי סי איי טלקום בע"מ

458006-0909-038 A01

רכוש אי סי איי טלקום בע"מ

# Access Control IP קביעת מסנני

- :Access Control IP לקביעת מסנני 🔸
- ממסך הבית, לחץ על Advanced ובחר ב- Access Control.
   מופיע חלון ה- Access Control

|                                                                                                    | Access Co                                                                                                    | ntrol             |               |
|----------------------------------------------------------------------------------------------------|----------------------------------------------------------------------------------------------------|-------------------|---------------|
| LA<br>Block All Tr                                                                                       | N IP: 10.0.0.1 V New IP<br>affic: Custom R                                                                                                    | ules              |               |
| Category                                                                                                 | Available Rules                                                                                                    |                   | Applied Rules |
| <ul> <li>Games</li> <li>VPN</li> <li>Audio/Video</li> <li>Apps</li> <li>Servers</li> <li>User</li> </ul> | Alien vs Predator<br>Asheron's Call<br>Dark Rein 2<br>Delta Force<br>Doom<br>Dune 2000<br>DirectX (7,8) Games<br>EliteForce<br>EverQuest<br>Fighter Ace II | Add ><br>< Remove |               |
|                                                                                                    | View                                                                                                    |                   |               |
|                                                                                                    |                                                                                                    |                   | Apply Cancel  |

בכדי לאפשר לאפליקציה מסוימת גישה לרשת הביתית יש לבחור מהרשימה את האפליקציה הרצויה וללחוץ Add / Apply. כמו כן ניתן גם ליצור חוק (Rule) חדש על ידי לחיצה על Custom Rules והכנסת הפרמטרים הדרושים.

458006-0909-038 A01

## 15 לקוחות LAN Clients - LAN

- LAN להוספת לקוח ל-
- .1. ממסך הבית, לחץ על Advanced ובחר ב- LAN Clients. מופיע חלון ה- LAN Clients

| UPnP            |                                     |
|-----------------|-------------------------------------|
| SNMP            | LAN Clients                         |
| IP QoS          |                                     |
| Port Forwarding | New IP Address:                     |
| IP Filters      | Hostname:                           |
| LAN Clients     |                                     |
| Bridge Filters  |                                     |
| Multicast       | Static Addresses                    |
| Static Routing  | Delete IP Address Hostname Type     |
| Dynamic Routing | Dynamic Addresses                   |
| Access Control  | Reserve IP Address Hostname Type    |
| Log Out         | 192.168.1.2 dov-eljgv7vxemg Dynamic |
|                 | Apply Cancel                        |
|                 |                                     |
|                 |                                     |
|                 |                                     |

- 2. כל לקוחות ה- DHCP מוקצים באופן אוטומטי.
- 3. אם יש לך שרת בעל כתובת IP קבועה ב- LAN, ורצונך ששרת זה יהיה נגיש דרך. ה- WAN, עליך להוסיף את כתובת ה- IP שלו. לאחר מכן תוכל להוסיף הפניית פורטים וחוקי גישה עבור כתובת ה- IP הזו.

20

רכוש אי סי איי טלקום בע"מ

### Bridge Filters - סינון גשרים 16

בעזרת סינון גשרים ניתן לאפשר או לחסום גישת נתונים דרך הגשר. כל חבילה נבדקת עבור כתובת MAC המקור שלה, כתובת MAC היעד שלה, ו- Frame type.

- קביעת סינון גשרים: <
- ממסך הבית, לחץ על Advanced ובחר ב- Bridge Filters.
   מופיע חלון ה- Bridge Filters:

|                 | Home | Setup             | Advanced          | Tools    | Status   | Help   |
|-----------------|------|-------------------|-------------------|----------|----------|--------|
| UPnP            |      |                   |                   |          |          |        |
| SNMP            |      |                   | Bridge Filte      | ers      |          |        |
| IP QoS          |      |                   |                   |          |          |        |
| Port Forwarding |      | e Bridge Filters  |                   |          |          |        |
| IP Filters      |      | Source MAC        | Destination MAC   | Protocol | Mode     |        |
| LAN Clients     |      | 00-00-00-00-00-00 | 00-00-00-00-00-00 | Any      | ▼ Deny ▼ |        |
| Bridge Filters  |      |                   |                   |          |          | Add    |
| Multicast       |      |                   |                   |          |          | -      |
| Static Routing  | Edit | Source MAC        | Destination MAC   | Protocol | Mode     | Delete |
| Dynamic Routing | Luit | Source HAC        | Deschaton Piac    | FIOCOCO  | Hode     | Delete |
| Access Control  |      |                   |                   |          | Apply    | Cancel |
| Log Out         | _    |                   |                   |          |          |        |
|                 |      |                   |                   |          |          |        |
|                 |      |                   |                   |          |          |        |
|                 |      |                   |                   |          |          |        |
|                 |      |                   |                   |          |          |        |

- .2 לחץ על Enable Bridge Filters.
- .3 הוסף, ערוך, או מחק חוקי סינון כרצונך.
- , Source MAC את השדות מלא את השדות. 4. על מנת להוסיף חוק סינון, מלא את השדות Mode, ולחץ על אמנת אמל אמר. אולחץ אל
- לחץ על כפתור ה- Edit שליד חוק סינון קיים על מנת לערוך בו שינויים.
  - .6. לחץ על כפתור ה- **Delete** שליד חוק סינון קיים על מנת למחוק אותו. ניתן למחוק חוקים אחדים בפעולה אחת.
    - . לחץ על **Apply**.

קיימים שלושה חוקי סינון מוסתרים. חוקים אלו מוכנסים לנתב באופן אוטומטי על מנת לוודא שהמשתמש לא "נועל" אותם בחוץ. אלו החוקים:

- כל נתוני ARP מורשים לעבור במערכת.
- כל נתוני Ipv4 אשר יש להם כתובת MAC יעד של הגשר מורשים לעבור במערכת.
  - כל נתוני Ipv4 אשר יש להם כתובת MAC מקור של הגשר מורשים לעבור במערכת.

רכוש אי סי איי טלקום בע"מ

458006-0909-038 A01

# Static Routing - ניתוב סטטי

אם הנתב שלך מחובר ליותר מאשר רשת אחת, אתה יכול להקים נתיב סטטי ביניהם.

- קביעת ניתוב סטטי: 🔍 🧹
- 1. ממסך הבית, לחץ על Advanced ובחר ב- Static Routing. מופיע חלון ה- Static Routing:

| Static Routing                                                |
|---------------------------------------------------------------|
| Choose a connection: BFOCUS-1 💌                               |
| New Destination IP: Mask: 255.255.255.0<br>Gateway: Metric: 0 |
| Connection Destination IP Mask Gateway Metric Delete          |
| Apply Cancel                                                  |

- .2 בחר בחיבור עבור ניתוב סטטי.
- .New Destination IP ... הכנס את ה- 3
  - 4. ב- Gateway הכנס נתב.
    - .5. לחץ על **Apply**.5

רכוש אי סי איי טלקום בע"מ

458006-0909-038 A01

## 18 ניתוב דינמי - Dynamic Routing

ניתוב דינמי מאפשר לנתב להגיב באופן אוטומטי לשינויים פיזיים ברשת. הנתב משתמש בפרוטוקול ה- RIP בכדי לחשב את נתיב חבילות הנתונים, בהתבסס על כמות מינימלית של קפיצות בין תחנת המוצא לתחנת היעד. פרוטוקול ה- RIP משדר באופן תדיר לנתבים אחרים מידע עדכני על הנתיבים.

#### קביעת ניתוב דינמי: 🌂

.1. ממסך הבית, לחץ על **Advanced** ובחר ב- **Dynamic Routing**. מופיע חלון ה- Dynamic Routing:

| UPnP           |                                    | 1   |
|----------------|------------------------------------|-----|
| SNMP           | Dynamic Routing                    |     |
| IP QoS         |                                    | l l |
| ort Forwarding |                                    |     |
| IP Filters     | Protocol: RIP v2   Direction: Both |     |
| LAN Clients    | <i>d</i>                           |     |
| Bridge Filters | Enable Password                    |     |
| Multicast      | Password:                          |     |
| Static Routing | Apply Cancel                       |     |
| ynamic Routing |                                    | i   |
| Access Control |                                    |     |
| Log Out        |                                    |     |
|                |                                    |     |
|                |                                    |     |
|                |                                    |     |
|                |                                    |     |

- .2. לחץ על Enable RIP.
- .3. בחר פרוטוקול עבור שידורי ה- RIP.
  - 4. בחר כיוון לשידורי ה- RIP.
    - .5. לחץ על Apply.

רכוש אי סי איי טלקום בע"מ

458006-0909-038 A01

## 19 פקודות מערכת

אחרי כל שינוי שביצעת בתצורת הנתב שלך, עליך לשמור את התצורה החדשה.

- גישה לפקודות המערכת: ≺
- ממסך הבית, לחץ על Tools ובחר ב- System Commands.
   מופיע חלון ה- System Commands

| System Commands                    |                                                                                                    |                                                                                                    |  |  |  |
|------------------------------------|----------------------------------------------------------------------------------------------------|----------------------------------------------------------------------------------------------------|--|--|--|
| Remote Log                         | System Commands                                                                                        |                                                                                                    |  |  |  |
| User Management<br>Update Gateway  | System Commands allow you to carry out basic system actions.<br>Press the button to execute a command. |                                                                                                    |  |  |  |
| Ping Test<br>Modem Test<br>Log Out | Save All                                                                                               | Press this button in order to permanently<br>save the current configuration of the<br>Gateway. If you do re-start the system<br>without saving your configuration, the<br>Gateway will revert back to the<br>previously saved configuration.                                      |  |  |  |
|                                    | Restart                                                                                                | Use this button to re-start the system. If<br>you have not saved your configurations,<br>the Gateway will revert back to the<br>previously saved configuration upon re-<br>starting. NOTE: Connectivity to the unit<br>will be lost. You can reconnect after the<br>unit reboots. |  |  |  |
|                                    | Restore Defaults                                                                                       | Use this button to restore factory default<br>configuraion. NOTE: Connectivity to the<br>unit will be lost. You can reconnect after<br>the unit rehoots.                                                                                                    |  |  |  |

- שימור שינויי תצורה: \prec
  - לחץ על Save All.

פעולה זאת שומרת באופן קבוע את התצורה הנוכחית. אם תבצע אתחול למערכת בלי לבצע פעולת **Save All** לפני כן, הנתב ישמור על התצורה הקודמת.

24

רכוש אי סי איי טלקום בע"מ

#### לאתחול הנתב: 🧹

1. לחץ על Restart. מופיע חלון אישור האתחול:

| I | Microsoft | icrosoft Internet Explorer                                                                           |  |  |  |  |  |
|---|-----------|----------------------------------------------------------------------------------------------------|--|--|--|--|--|
|   | ?         | RESTART? If you have not done a "Save All Changes" command, you will lose any changes you have made. |  |  |  |  |  |
|   |           | OK Cancel                                                                                            |  |  |  |  |  |

2. לחץ על **OK**.

פעולה זאת מפעילה מחדש את הנתב. אם לא שמרת את התצורה החדשה שלך, הנתב יחזור לתצורה הקודמת. אין תקשורת עם הנתב עד אחרי סיום פעולת האתחול. יש צורך לבצע פעולת Login מחדש.

#### :טעינת תצורת ברירת המחדל המפעלי 🔍 🗸

1. לחץ על Restore Defaults. מופיע חלון שחזור ברירות המחדל המפעליות:

| Microsoft | Internet Explorer   |                             | ×      |
|-----------|---------------------|-----------------------------|--------|
| ?         | Are you sure you wa | ant to restore factory defa | aults? |
|           | ОК                  | Cancel                      |        |

.0K לחץ על 2.

פעולה זאת מחזירה את הנתב לתצורת ברירת המחדל בה יצא מהמפעל. הפעולה שימושית אם אבדה התקשורת עם הנתב מסיבה כלשהי. אין תקשורת עם הנתב עד אחרי סיום פעולת האתחול. יש צורך לבצע פעולת Login מחדש.

אם הנתב שלך תומך בחיבור אלחוטי, אפשר גם לאתחל את נקודת הגישה מחלון ה- System Commands.

- אתחול נקודת הגישה: 🔫
- .Restart Access Point לחץ על

רכוש אי סי איי טלקום בע"מ

458006-0909-038 A01

#### 19.1 רישום מרחוק

פונקצית הרישום מרחוק פעילה כאשר אפשרת את מצב העבודה **Debug** עבור חיבורי PPPoA ו- PPPoE. הרישום מרחוק יעזור לאתר בעיות התחברות.

- לאפשר רישום מרחוק: 🤜
- 1. ממסך הבית, לחץ על **Tools** ובחר ב- **Remote Log**: מופיע חלון ה- Remote Log Settings.

| ystem Commands  |                     |                     |          |              | 1 |
|-----------------|---------------------|---------------------|----------|--------------|---|
| Remote Log      | Remote Log Settings |                     |          |              |   |
| lser Management |                     |                     |          |              |   |
| Jpdate Gateway  |                     | Logie               | vel      |              |   |
| Ping Test       |                     |                     |          |              |   |
| Modem Test      |                     | Log Level: [f       | Notice 🗾 |              |   |
| Log Out         | Ado                 | d an IP Address:    |          | Add          |   |
|                 | Select a logo       | ging destination: 📐 | lone 💌   | Delete       |   |
|                 |                     |                     |          | Apply Cancel |   |
|                 |                     |                     |          |              |   |
|                 |                     |                     |          |              |   |
|                 |                     |                     |          |              |   |

- בחר ב- Log Level הרצוי. הודעות בעלות רמת חומרה שווה או גבוהה יותר יישלחו למחשב המרוחק. רמות החומרה של ההודעות מוצגות בטבלה הבאה.
  - 3. הוסף כתובת IP עבור כל מחשב עבורו ברצונך לקבל מעקב.

רכוש אי סי איי טלקום בע"מ

458006-0909-038 A01

#### טבלה 2. רמות חומרה של הודעות שגיאה

| תיאור                                                                                 | רמת החומרה |
|---------------------------------------------------------------------------------------|------------|
| בהלה" במערכת או כל מצב שגורם לנתב שלא לפעול.                                          | Panic      |
| מצבים שדורשים תיקון מיידי.                                                            | Alert      |
| מצבים קריטיים.                                                                        | Critical   |
| מצבי שגיאה שיש להם תוצאה פחות חמורה מאשר אלו ברמות Panic,<br>Alert, או Critical.      | Error      |
| מצבים שכדאי לעקוב אחריהם.                                                             | Warning    |
| מצבים שאינם שגיאה אך אולי יצטרכו טיפול מיוחד.                                         | Notice     |
| מאורעות או מצבים שאינם שגיאה אך הם בעלי עניין.                                        | Info       |
| הודעות על איתור תקלות תוכנה. יש לציין רמה זאת רק אם התבקשת<br>על ידי איש שירות מוסמך. | Debug      |

27

רכוש אי סי איי טלקום בע"מ

### 20 ניהול משתמשים

- לשינוי שם משתמש וסיסמה של הנתב: 🔸
- . ממסך הבית, לחץ על **Tools** ובחר ב- **User Management**. מופיע חלון ה- User Management:

| User Management                                               |  |  |  |  |
|---------------------------------------------------------------|--|--|--|--|
| User Management is used to change your User Name or Password. |  |  |  |  |
| User Name: Admin                                              |  |  |  |  |
| Password:                                                     |  |  |  |  |
| Confirmed Password:                                           |  |  |  |  |
| Idle Timeout: 30 minutes                                      |  |  |  |  |
| Apply Cancel                                                  |  |  |  |  |

- .2 הכנס שם משתמש חדש.
  - הכנס סיסמה חדשה.
- הכנס שוב את הסיסמה שבחרת לצורכי אשרור.
- קבע מספר דקות לניתוק אוטומטי במקרה ואין פעילות.
- 6. אם שכחת את הסיסמה שבחרת, לחץ על לחצן האתחול (שנמצא על הפנל האחורי של הנתב) למשך עשר שניות. הנתב יחזור לתצורת ברירת המחדל שבה יצא מהמפעל, וכל תצורה אישית תאבד.

רכוש אי סי איי טלקום בע"מ

458006-0909-038 A01

# 21 עדכון תוכנה

- לעדכון תוכנת הנתב: ≺
- 1. ממסך הבית, לחץ על **Tools** ובחר ב- **Update Gateway**. מופיע חלון ה- Update Gateway:

| Update Gateway                                                                                                    |
|----------------------------------------------------------------------------------------------------|
| To update your gateway firmware, choose an update image (Kernel/Filesystem) or<br>configuration file in Select a File, and then click the Update Gateway button.<br>Additionally, you may download your configuration file from the system by clicking Get<br>Configuration. |
| Select a File: Browse                                                                                                    |
| The system will be restarted automatically, after the Filesystem image is successfully updated. You will need to reconnect again to configure your setup.                                                                                                    |
|                                                                                                    |

- .2. לחץ על Browse ואתר את קובץ התוכנה המעודכן.
- .3. לחץ על **Update Gateway**. כאשר העדכון מסתיים, הנתב יבצע אתחול, ועליך לבצע התחברות מחדש.

אם העדכון אורך למעלה מחמש דקות, זהו סימן לכך שאירעה תקלה.

אל תכבה את הנתב במשך פעולת העדכון.

שמירת תצורת הנתב: 🔸

רכוש אי סי איי טלקום בע"מ

לחץ על Get Configuration. הנתב ייצר קובץ המפרט את התצורה
 שלו לשמירה במחשב שלך למטרת Backup.

458006-0909-038 A01

# 22 בדיקת Ping

לאחר שקבעת את התצורה של הנתב שלך, תוכל לבדוק את החיבור בעזרת בדיקת Ping.

- :Ping לביצוע בדיקת א ≺
- ממסך הבית, לחץ על Tools ובחר ב- Ping Test.
   מופיע חלון ה- Ping Test:

| Remote Log      | Ping Test                                                                                                    |  |
|-----------------|----------------------------------------------------------------------------------------------------|--|
| Iser Management | Enter ID Address to pipe: 10216911                                                                                                    |  |
| Update Gateway  | Enter 1º Address to ping: 132.100.1.1                                                                                                    |  |
| Ping Test       | Packet size: 64 bytes                                                                                                    |  |
| Modem Test      | Number of echo requests: 3                                                                                                    |  |
| Log Out         | Test                                                                                                    |  |
|                 | PING 192.168.1.1 (192.168.1.1): 64 data bytes         72 bytes from 192.168.1.1: icmp_seq=0 ttl=255         time=0.0 ms         72 bytes from 192.168.1.1: icmp_seq=1 ttl=255         time=0.0 ms         72 bytes from 192.168.1.1: icmp_seq=2 ttl=255         time=0.0 ms         192.168.1.1 ping statistics |  |
|                 | 192.168.1.1 ping statistics                                                                                                    |  |

- הכנס את כתובת היעד שאליו ברצונך לשלוח את ה- Ping. אם המחשב שלך מחובר לנתב בתצורת ברירת המחדל של DHCP, אזי תוכל לבצע בדיקת Ping לכתובת הנתב. אם ה- ISP שלך נתן את הכתובת של השרת שלו, נסה לבצע בדיקת Ping מולו.
  - 3. לחץ על **Test**.

רכוש אי סי איי טלקום בע"מ

4. כברירת מחדל, כשתפתח את חלון ה- Ping Test, הנתב יבצע בדיקת Ping Test
 9. שלוש פעמים מול עצמו.

458006-0909-038 A01

## 23 בדיקת הנתב

בדיקת הנתב בודקת את חיבור הרשת.

- לבדיקת הנתב: ≺
- 1. ממסך הבית, לחץ על **Tools** ובחר ב- **Modem Test**. מופיע חלון ה- Modem Test:

| ystem Commands  |                                                                                                   |  |  |
|-----------------|---------------------------------------------------------------------------------------------------|--|--|
| Remote Log      | Modem Test                                                                                        |  |  |
| Jser Management |                                                                                                   |  |  |
| Update Gateway  | connected to the Network. This test may take a few seconds to                                     |  |  |
| Ping Test       | complete. To perform the test, select your connection from the<br>list and press the Test button. |  |  |
| Log Out         | Connection VPI VCI                                                                                |  |  |
| Log out         | 🔾 conn 8 48                                                                                       |  |  |
|                 | Test Type: F5 End 💌                                                                               |  |  |
|                 | Test                                                                                              |  |  |
|                 | Modem Test Result: No test is running                                                             |  |  |
|                 | ·                                                                                                 |  |  |
|                 |                                                                                                   |  |  |
|                 |                                                                                                   |  |  |

. בחר בחיבור שלך מתוך הרשימה ולחץ על Test.

לפני ביצוע הבדיקה, בדוק שיש לך חיבור DSL תקין.

כדי שבדיקה זאת תצליח, ציוד חברת הטלפון צריך לתמוך בה. לא כל חברות הטלפון תומכות ב- F4 ו- F5.

רכוש אי סי איי טלקום בע"מ

458006-0909-038 A01

### 0000 24

כפתור הסטטוס מאפשר לך לעיין במצב הנוכחי של הנתב ובסטטיסטיקות של החיבורים והממשקים השונים.

#### דוחות מצב: 🗸

 ממסך הבית, לחץ על Status. דוחות המצב והסטטיסטיקה הזמינים מופיעים בצד שמאל של חלון הסטטוס. הדוחות מוצגים בטבלה הבאה.

| תיאור                                   | οις            |
|-----------------------------------------|----------------|
| .DSL/Ethernetסטטיסטיקות של ממשקים שונים | סטטיסטיקות רשת |
| מצב של החיבורים השונים.                 | מצב חיבורים    |
| רשימת לקוחות DHCP.                      | לקוחות DHCP    |
| מצב וסטטיסטיקה של חיבור ה- DSL שלך.     | מצב המודם      |
| מידע על החומרה של הנתב שלך.             | פרטי המוצר     |
| עיון במידע השמור בזיכרון הנתב.          | מערכת          |

#### טבלה 3. דוחות מצב

רכוש אי סי איי טלקום בע"מ

458006-0909-038 A01

### 25 איתור תקלות

להלן רשימה של בעיות נפוצות בנתבים. עיין בפרק זה לפני שתפנה לתמיכה הטכנית, על מנת לנסות ולפתור את הבעיה באופן עצמאי.

#### 25.1 הנתב אינו פועל

- בדוק שנורית ה- Power דולקת בצבע ירוק.
  - בדוק שכבלי הרשת מחוברים היטב.
- בדוק שהנוריות LAN ו- Internet Link דולקות בצבע ירוק.
  - בדוק שנורית ה- ADSL Sync דולקת בצבע ירוק.
    - בצע בדיקת Ping מהמחשב לנתב:
    - a. משולחן העבודה לחץ על Start > Run.
    - b. בתיבת Open, רשום: Ping 10.0.0.138.
  - . תוצאה חיובית נראית כך:
- .Reply from 10.0.0.138 bytes=32 time<10ms TTL=255
  - בצע בדיקת Ping מול ה- WAN.

אם בדיקת ה- Ping מול הנתב מצליחה, וקבעת תצורה נכונה לפרוטוקולים, גם בדיקת ה- Ping מול ה- WAN אמורה להצליח (ספקי שירות אמורים לספק כתובות IP של השרתים שלהם). אם אינך יכול לבצע בדיקת Ping מול ה- WAN, בדוק הכנסת פרוטוקולים נכונים וערכי VPI ו- VCI נכונים.

- בדוק ש-NAT מאופשר בחיבור שלך. אם לא כן, הנתב לא ינתב את הנתונים באופן תקין.
  - יש לחסום סוכנים (Proxies) בדפדפן האינטרנט.
- אם בזמן ההתחברות לנתב אתה מקבל הודעת הפניה, וודא ש- JavaScript מאופשר.
  - חסום את פעולת כרטיס הרשת שלך וחזור ואפשר את פעולתו.
  - מחק את קבצי האינטרנט הזמניים, קבצי ההיסטוריה, וה- Cookies.
- וודא שב- Windows הגדרת את ה- LAN עבור Windows
  - Dial-up וודא שאף יישום לא מנסה להקים קשר עם האינטרנט בשיטת

רכוש אי סי איי טלקום בע"מ

458006-0909-038 A01

 אם ביצעת את כל הבדיקות והפעולות הרשומות מעלה ועדיין הנתב אינו פועל כראוי, לחץ על לחצן ה- Reset שנמצא על הפנל האחורי והחזק אותו למשך 10 שניות. הנתב יחזור לתצורת ברירת המחדל שבה יצא מהמפעל. חזור על כל הבדיקות והפעולות.

### DSL Sync -מהבהבת אך אינו דולקת קבוע 25.2

קו ה-DSL מנסה ליצור קשר, אך אינו מצליח להקים חיבור תקף. פנה לשרות לצורך המשך טיפול.

#### 25.3 נורית ה- DSL Sync תמיד כבויה

וודא ששירות ה- DSL מסופק לביתך. בדרך כלל תקבל הודעה כלשהי על כך שהשירות מותקן בביתך. קו DSL מאופיין על ידי רעש בעל צליל גבוה וניתן להבחין בו אם תקשיב מקרוב. במידה ואינך שומע רעש זה, פנה לשרות לצורך המשך טיפול.

וודא שקו הטלפון מחובר היטב לשקע הטלפון ומשם לשקע ADSL של הנתב שלך. אם התקנת מפצל על קו הטלפון, ובטעות חיברת את קו הנתב לצד הטלפון של המפצל, נורית ה- DSL לא תדלוק.

רכוש אי סי איי טלקום בע"מ

458006-0909-038 A01